UniWeb

/ cbi / esiti / riba / indice

POF 🙏

## RIBA

## Indice

- 1. RIBA
- 2. Visualizzare il dettaglio dell'esito di Riba

/ cbi / esiti / riba / indice

« indietro

Riba

## 1. Riba

La scelta **Esiti** permette di ricercare, visualizzare e stampare gli esiti inviati dalla banca, relativi alle disposizioni di incasso Riba.

1. Selezionate il titolo CBI

2. Selezionate la voce Esiti

3. Fate click sulla scelta Riba

Nella finestra di lavoro compariranno i tasti funzione che vi permetteranno di impostare la ricerca per la visualizzazione degli esiti.

E' possibile impostare i seguenti criteri di selezione: per azienda, per banca, per tipologia, per periodo (data ricezione dal al). E' possibile richiedere la visualizzazione di tutti gli esiti.

Il pulsante 🔻 previsto per alcune voci di selezione agevola l'impostazione in quanto presenta la lista di tutti i possibili valori che la voce di selezione può assumere.

TI pulsante previsto per la voce di selezione data ricezionee agevola l'impostazione in quanto attiva la

funzione del calendario elettronico.

Nel caso in cui al Reb attivo appartengano più aziende è possibile selezionarne una. Per selezionare gli esiti delle distinte in base all'azienda:

4. Nella voce Azienda fate click sul pulsante 🕶 e selezionate la ragione sociale dell'azienda

Se il Reb attivo prevede una sola azienda, sarà proposta in automatico e non sarà necessario impostare questo criterio di selezione.

Per selezionare gli esiti delle distinte in base alla banca mittente: 5. Nella voce *Banca mittente* fate click sul pulsante ▼ e selezionate le coordinate della banca

Per selezionare la tipologia di esito:

5. Nella voce *Visualizza esiti* fate click sul pulsante 🕶 e selezionate il tipo di esito (Tutti, Pagati, Insoluti, Per distinta)

Per selezionare gli esiti delle distinte in base al periodo: 5. Nella voce *Data Creazione Dal* e nella voce *Al* digitate le date che delimitano il periodo cercato per la visualizzazione

🗗 E' possibile impostare contemporaneamente tutti i criteri di selezione.

6. Fate click sul *pulsante / conferma* per avviare la ricerca in base ai criteri impostati

Verranno visualizzati gli esiti dispositivi che corrispondono alla selezione impostata.

UniWeb

avanti »

| <b>UniCredit</b>                                                                  | Servizio Cl                                                | ienti d' 199.100.952                                               | Reb (0000531)                                                  | 4                                        |                                            | 4. 4. 7                                                                                                    | - caci                |                     |                               |                         |                    |
|-----------------------------------------------------------------------------------|------------------------------------------------------------|--------------------------------------------------------------------|----------------------------------------------------------------|------------------------------------------|--------------------------------------------|----------------------------------------------------------------------------------------------------|-----------------------|---------------------|-------------------------------|-------------------------|--------------------|
| +Yasca<br>+Yasca<br>Carti Correnti<br>Conti Antocpi<br>Rende, Portafoglio<br>Eati | cni<br>Coni<br>Coni<br>Rose                                | DALINE<br>Cariga Petragile Increte                                 | SERVIZI FINAN                                                  | ZTART AMMINI                             | STRAZIONE                                  |                                                                                                    |                       |                     |                               |                         |                    |
| Rad<br>Rad<br>Ware<br>Encassi                                                     | Desteta<br>Azient                                          | la 00001 - SOCIETA                                                 | xvz                                                            |                                          |                                            |                                                                                                    |                       |                     |                               |                         |                    |
| Pagamenti Italia<br>Pagamenti Estero<br>Honitor                                   | Esti                                                       | inscripti<br>Importe                                               | 81000 - BANCA 1 0                                              | Valuta                                   | Spese<br>25200.0                           | Valeta                                                                                                    |                       |                     |                               |                         |                    |
| Conformation<br>Expertationi<br>Archivi<br>Mantani il mone aparto                 | Scadenzz #<br>30042008<br>30042008<br>30042008<br>30042008 | Importa 8<br>41757600,00<br>659340,00<br>607740,00<br>20413820,00  | Deba<br>DITTA<br>DITTA<br>DITTA<br>STUDIO LI<br>ARCHIT         | Acro S<br>LA<br>EGALE A<br>ETTO A        | 1                                          | Causale ©<br>Conto Ricewita impagati<br>2010 Ricewita impagati<br>2010 Ricewita impagati<br>2010 Ricewita impagati |                       |                     |                               |                         |                    |
|                                                                                   | Hara Roada                                                 | Damps Denaplic Incent                                              |                                                                |                                          |                                            |                                                                                                    |                       |                     |                               |                         |                    |
| pulsante                                                                          | rice                                                       | rca perme                                                          | ette l'imp                                                     | postazi                                  | one de                                     | lla selezio                                                                                                    | ne c                  | legl                | i esi                         | ti.                     |                    |
| pulsante<br>pulsante<br>lista degli e                                             | <b>rice</b><br>star                                        | rca perme<br>npa perm<br>isitivi sele:                             | ette l'imp<br>nette di s<br>zionata.                           | postazio<br>stampa                       | one de<br>re il co                         | lla selezio<br>ntenuto o                                                                                           | one d<br>della        | degl                | i esi                         | ti.<br>attiv            | a e cioè           |
| pulsante<br>pulsante<br>lista degli e<br>pulsante<br>tualmente a                  | <b>star</b><br>star<br>siti dispo<br><b>hon</b><br>tiva.   | rca perme<br>npa perm<br>ositivi sele:<br>ne permet                | ette l'imp<br>lette di s<br>zionata.<br>te di tor              | postazi<br>stampa<br>mare a              | one de<br>re il co<br>lla fine:            | lla selezio<br>ntenuto o<br>stra di lav                                                                            | ne c<br>della<br>voro | legl<br>fine<br>pre | i esi<br>estra<br>cede        | ti.<br>attive<br>ente a | a e cioè<br>quella |
| pulsante<br>pulsante<br>lista degli e<br>pulsante<br>tualmente a<br>pulsante      | star<br>siti dispo<br>hon<br>tiva.                         | rca perme<br>mpa perme<br>isitivi sele:<br>ne permet<br>taglio per | ette l'imp<br>iette di s<br>zionata.<br>:te di tor<br>mette di | postazio<br>stampa<br>mare a<br>i richia | one de<br>re il co<br>lla fine:<br>mare il | lla selezio<br>ntenuto o<br>stra di lav<br>dettaglio                                                               | ne d<br>della<br>voro | degl<br>fine<br>pre | i esi<br>estra<br>cede<br>to. | ti.<br>Fattiv           | a e cioè<br>quella |

UniWeb

/ cbi / esiti / riba / indice

« indietro

Riba

## 2. Visualizzare il dettaglio dell'esito di Riba

Per ogni disposizione è possibile visualizzare l'esito e nel caso di distinte è possibile visualizzare l'esito delle disposizioni in esse contenute.

1. Fate click sul pulsante < dettaglio

Verrà visualizzata una finestra nella quale appare l'esito delle disposizioni.

Il **pulsante Q ricerca** propone la selezione degli esiti. Consultare il paragrafo precedente per maggiori informazioni

Il **pulsante di stampa** permette di stampare in dettaglio l'esito e tutti i dati relativi alla disposizione selezionata.

Il **pulsante** < indietro permette di tornare alla finestra di lavoro precedente a quella attualmente attiva.

« indietro